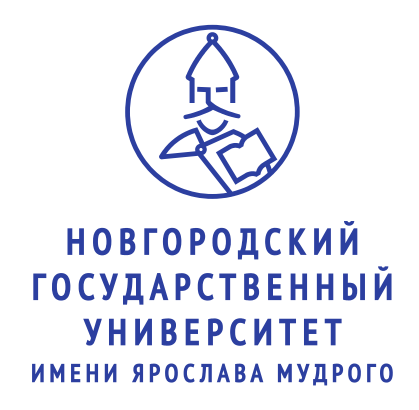

# Руководство пользователя по работе

# в информационной системе «Приемная комиссия»

1

### Оглавление

| 1.  | Выбор языка интерфейса                               | . 3 |
|-----|------------------------------------------------------|-----|
| 2.  | Регистрация абитуриента                              | . 3 |
| 3.  | Вход в систему зарегистрированного абитуриента       | . 4 |
| 4.  | Гражданство                                          | . 5 |
| 5.  | Сценарий поступления                                 | . 5 |
| 6.  | Заполнение анкеты                                    | . 6 |
| 7.  | Вкладка Индивидуальные достижения, Олимпиады, Льготы | 18  |
| 8.  | Вкладка Результаты ЕГЭ                               | 21  |
| 9.  | Вкладка Выбранные направления поступления            | 23  |
| 10. | Вкладка Файлы для скачивания                         | 27  |
| 11  | Вкладка Вступительные испытания                      | 29  |
| 12. | Вкладка Профиль                                      | 30  |

#### 1. Выбор языка интерфейса

Переключатель языка, расположен на главной странице с правой стороны. Пользователю предоставляется возможность выбрать язык интерфейса

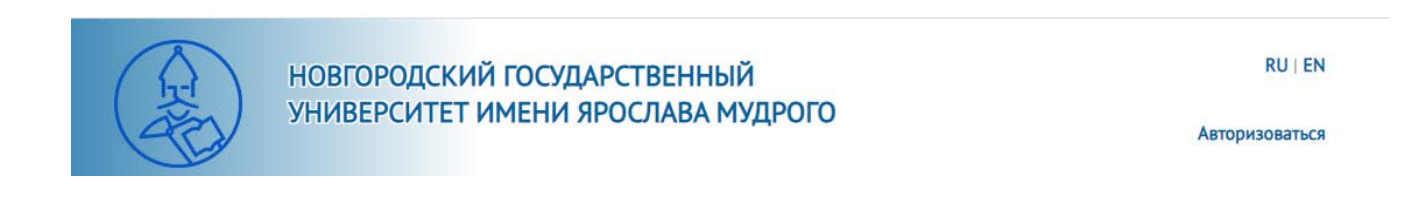

# 2. Регистрация абитуриента

| E-mail*                                                                       | Фамилия*                                                                                                    |         |
|-------------------------------------------------------------------------------|----------------------------------------------------------------------------------------------------|---------|
| Пароль•                                                                       | Имя*                                                                                                    |         |
| Дата рождения*                                                                | Отчество                                                                                                    |         |
| Нажимая кнопку "Зарегистри<br>персональной информации<br>персональных ланных" | роваться" Вы даёте свое согласие на обработку введенной<br>в соответствии с Федеральным Законом №152-ФЗ от 27.07. | 2006 "O |

После регистрации, абитуриенту на указанный адрес электронной почты система присылает письмо со ссылкой активации для подтверждения регистрации в системе. Указанный **«Е-mail»** и **«Пароль»** в дальнейшем потребуется для входа в систему.

### 3. Вход в систему зарегистрированного абитуриента

Если абитуриент уже имеет учётную запись в системе, то взаимодействие начинается на странице системы - <u>https://pk.novsu.ru/login</u>. В форме авторизации, где необходимо заполнить поля **«E-mail»** и **«Пароль»**, которые вводятся при регистрации абитуриента и нажмите кнопку **«Войти»**.

|                                                                                                    | НОВГОРОДСКИЙ ГОСУДАРСТВЕННЫЙ<br>УНИВЕРСИТЕТ ИМЕНИ ЯРОСЛАВА МУДРОГО                                                       | RU   EN<br>Авторизоваться |  |  |
|----------------------------------------------------------------------------------------------------|----------------------------------------------------------------------------------------------------|---------------------------|--|--|
|                                                                                                    | ЭЛЕКТРОННАЯ ПРИЕМНАЯ<br>КОМИССИЯ                                                                                         |                           |  |  |
| Для поступления в университет, внимательно ознакомътесь с материалами на сайте<br>приёмной комиссии, а затем пройдите процедуру регистрации.<br>Так Вы же можете ознакомиться с "Руководством пользователя"<br>Если Вы уже зарегистрированы в системе, то используйте Ваш зарегистрированный<br>адрес заекториной почты и пародь для входа в личный кабичет. |                                                                                                    |                           |  |  |
|                                                                                                    | адрес электронной почты и пароль для входа в личный кабинет:<br>Вы можете посмотреть весь список лиц, подавших заявления |                           |  |  |
|                                                                                                    | Baw e-mail                                                                                                    |                           |  |  |
|                                                                                                    | Пароль                                                                                                    |                           |  |  |
|                                                                                                    | войти<br>Забыли пароль? Зарегистрироваться                                                                               |                           |  |  |

После входа в систему, абитуриент попадает на страницу выбора сценария, где нужно выбрать подходящий сценарий поступления. Выбор сценария зависит от предыдущего уровня образования.

Интерфейс в системе включает в себя вкладки «Анкета» - заполнение анкетных данных, «Индивидуальные достижения/Олимпиады/Льготы» заполнение индивидуальных достижений абитуриента, олимпиад, льгот, «Результаты ЕГЭ» - заполнение Результатов ЕГЭ абитуриента, «Выбранные направления поступления» - заполнение направлений поступлений, «Файлы для скачивания» - печать и загрузка заявления и согласия на зачисление, «Расписание и результаты вступительных испытаний» - информация о расписании и результатах вступительных испытаний.

# 4. Гражданство

В поле «**Гражданство**» выбирается страна, гражданином которой является абитуриент. Страна выбирается из выпадающего списка.

|                   | Анкета | Индивидуальные достих |
|-------------------|--------|-----------------------|
| Гражданство       |        |                       |
| РОССИЯ            |        | -                     |
| Выберите значение |        | <u> </u>              |
| РОССИЯ            |        | упл                   |
| АЗЕРБАЙДЖАН       |        |                       |
| АЛЖИР             |        |                       |
| АНГОЛА            |        |                       |
| АРМЕНИЯ           |        | _                     |
| Афганистан        |        | •                     |

# 5. Сценарий поступления

Поле «Сценарий поступления» позволяет выбрать один или несколько сценариев поступления для абитуриента.

| Выберите один или несколько сценариев поступления |                                                    |  |  |
|---------------------------------------------------|----------------------------------------------------|--|--|
| СОХРАНИТЬ >                                       | Бакалавриат/Специалитет<br>высшее<br>СПО<br>высшее |  |  |

# 6. Заполнение анкеты

| Анкета |                                      |   |  |  |
|--------|--------------------------------------|---|--|--|
| 2      | Основные данные                      | 0 |  |  |
| ٦      | Паспортные данные                    | 0 |  |  |
| A      | Место регистрации и место проживания | 0 |  |  |
| ۲      | Сведения об образовании              | 0 |  |  |
|        | Дополнительные файлы                 | 0 |  |  |
| 0      | Дополнительная информация            | 0 |  |  |

#### 6.1. Основные данные

Заполнение анкеты начинается с раздела «Основные данные» и идет строго сверху вниз по вопросам.

Обязательны для заполнения поля, отмеченные звездочкой (\*).

#### Обязательно добавьте свою фотографию.

Поля для ввода «ФИО» заполняются автоматически после прохождения регистрации. При необходимости «ФИО» можно изменить. «ФИО» должно точно соответствовать данным документа, удостоверяющего личность.

| Основные данные |                           |                           |                     |
|-----------------|---------------------------|---------------------------|---------------------|
|                 | Ваш ID в системе:         | Пол:*                     |                     |
|                 | 20                        | О Мужской                 | Мобильный телефон:* |
|                 | E-mail:                   | • Женский                 | Семейное положение: |
| ta 🗛            | elena.gorbacheva@novsu.ru |                           | семенное положение. |
|                 |                           |                           | Не выбрано          |
| Фамилия.*       | Имя.*                     | СНИЛС:                    | Дата СНИЛС:         |
|                 | Дата рождения.*           |                           |                     |
| Отчество: *     | дд-мм-гггг                | NHH:                      |                     |
| 🗸 Нет отчества  |                           | Способ подачи заявления.* |                     |
|                 |                           | Не выбрано                |                     |

Если у абитуриента **нет отчества** необходимо это подтвердить галочкой. Поле **«Отчество»** станет не обязательным для заполнения.

Поле «Дата рождения» состоит из трех частей (ДД.ММ.ГГГГ), обязательно для заполнения.

Поле «Пол» выбирается нажатием на кнопку, обязательно для заполнения.

Поле «Мобильный телефон» обязательно для заполнения. В него вводится действующий номер телефона абитуриента, на который сотрудники Приемной Комиссии могут звонить при необходимости.

Поле «Семейное положение» заполняются для статистических отчетов.

Заполнять эти поля необязательно, но желательно. «Семейное положение» выбирается из выпадающего списка.

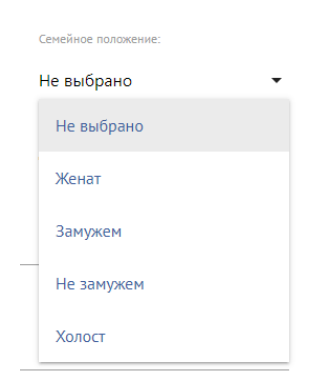

Поле «СНИЛС» и «Дата СНИЛС» необходимо заполнять, несмотря на то, что поле для ввода номера СНИЛС и Дата не является обязательным.

СНИЛС:

Дата СНИЛС:

# 6.2. Паспортные данные

| ия.* |
|------|
| -1   |

В поле «**Тип документа**» выбирается тип документа, предоставленного абитуриентом, из выпадающего списка.

| Тип документа: •                |   |
|---------------------------------|---|
| Не выбрано                      | • |
| Не выбрано                      |   |
| Паспорт РФ                      |   |
| Паспорт иностранного гражданина |   |

Далее заполняются поля «Серия» и «Номер». Эти поля заполняются цифрами и являются обязательными.

В поле «Код подразделения» необходимо вписать код подразделения, выдавшего паспорт.

Поле «Когда выдан» состоит из трех частей (ДД.ММ.ГГГГ), обязательно для заполнения.

Поле «Кем выдан» заполняется полностью, без сокращений, в точности, как указано в документе.

Поле «Место Рождения» заполняется полностью, без сокращений и так как указано в документе.

Обязательно прикреплять скан «Первой страницы паспорта» и «Данные о регистрации».

### 6.3. Место регистрации и место проживания

| Не выбрано                            |                                    | Дом:⁴              | Корпус: |
|---------------------------------------|------------------------------------|--------------------|---------|
| Населенный пункт: *                   | Улица:                             | Квартира:          | Индекс: |
| ] Адрес фактического прож<br>Страна.• | ивания совпадает с адресом регистр | ет улицы<br>)ации. |         |
| Не выбрано                            |                                    | ✓ Дом:             | Корпус: |
|                                       |                                    |                    |         |

В поле «Страна» указывается страна регистрации по паспорту. Страна выбирается из выпадающего списка.

| Страна:• |         |     |
|----------|---------|-----|
| POCC     | я       | •   |
| Не в     | ыбрано  | ^   |
| POC      | ия      |     |
| A3EF     | БАЙДЖАН |     |
| АЛЖ      | ИР      | - 1 |
| АНГС     | ЛА      |     |
| APM      | ЕНИЯ    |     |
| С догл   | НИСТАН  |     |

В поле «**Регион**» указывается регион регистрации, указанный в паспорте (если он имеется). Регион выбирается из выпадающего списка.

| Страна:•     |            |  |   |
|--------------|------------|--|---|
| РОССИЯ       |            |  | • |
| Регион:•     |            |  |   |
| Не выбрано   |            |  | - |
| Не выбрано   |            |  | Â |
| Москва Горо, | д          |  |   |
| Санкт-Петер( | бург Город |  |   |
| Севастополь  | Город      |  |   |
| Байконур Гор | оод        |  |   |
|              | เด็กเผมว   |  |   |

В поле «Населённый пункт» указывается населенный пункт регистрации, указанный в паспорте. Наименования населенных пунктов берутся из классификатора, то есть не нужно писать название полностью, достаточно ввести несколько букв из названия.

| Страна:                                  |                    |
|------------------------------------------|--------------------|
| РОССИЯ                                   |                    |
| Регион.*                                 |                    |
| Новгородская Область                     |                    |
|                                          | Населенный пункт:  |
| Район:                                   | ве                 |
|                                          | Великий Новгород г |
| Улица:                                   | Верёхново д        |
| 7                                        | Велилы с           |
| _ Адрес фактического проживан<br>Страна. | великий Заход д    |
| Не выбрано                               |                    |

В поле «Улица» указывается адрес регистрации, указанный в паспорте. Наименования элементов инфраструктуры населённого пункта берутся из классификатора, то есть не нужно писать название полностью, достаточно ввести несколько букв из названия. Не нужно вводить слова улица, проспект, бульвар и т. д.

|                               | Населенный пункт: •             |
|-------------------------------|---------------------------------|
| Район:                        | Великий Новгород г              |
| Улица:                        |                                 |
| Зел                           | -                               |
| Гсэк Трест зеленого хозяйства | 🔲 Нет улиць                     |
| ιερ                           | овпадает с адресом регистрации. |
|                               |                                 |
| Зелинского ул                 |                                 |
| Зелинского ул<br>Зелёная ул   |                                 |

Если у адреса регистрации нет улицы необходимо это подтвердить галочкой. Поле «Улица» станет не обязательным для заполнения.

| <br>1.1 |      |     |    |
|---------|------|-----|----|
| н       | et 1 | или | ЦЫ |

В поле «Дом» указывается номер дома, указанный в паспорте.

В поле «Корпус» указывается номер корпуса, указанный в паспорте.

В поле «Квартира» указывается номер квартиры, указанный в паспорте.

В поле «Индекс» указывается почтовый индекс по адресу регистрации.

Если Адрес фактического проживания совпадает с Адресом регистрации, то это нужно подтвердить галочкой. Поля Адреса фактического проживания заполнятся автоматически.

| Адрес фактического п             | роживания совпадает с адресом регистрации. |           |         |  |
|----------------------------------|--------------------------------------------|-----------|---------|--|
| РОССИЯ                           |                                            | ▼ Дом:    | Корпус: |  |
| Регион.*<br>Новгородская Область |                                            | Квартира: | Индекс: |  |
|                                  | Населенный пункт:*                         |           |         |  |
|                                  |                                            |           |         |  |
| Улица:                           |                                            |           |         |  |

Если **Адрес фактического проживания отличается от** Адреса регистрации, то необходимо заполнить поля адреса проживания аналогично полям Адреса регистрации.

| 6.4. Сведения об образовани |
|-----------------------------|
|-----------------------------|

| S Сведения об образован        | ии                    |                                  | 0 |
|--------------------------------|-----------------------|----------------------------------|---|
| Вид образования.<br>Не выбрано |                       | Наименование ОУ:                 |   |
| Тип документа:•                |                       | Тип ОУ:                          |   |
| Не выбрано                     |                       | • Не выбрано                     | • |
| Серия документа.*              | Номер документа:*<br> | Страна ОУ.•<br>—— Не выбрано     | Ţ |
| Дата выдачи:*                  | _                     | Форма обучения ОУ:<br>Не выбрано | - |
| Аттестат/Диплом с отличием     |                       | Год окончания ОУ:*               |   |
|                                |                       | Изучаемый иностранный язык:      |   |
|                                |                       | Не выбрано                       | • |

В поле «Вид образования» указывается уровень, полученного абитуриентом образования. Вариант выбирается из выпадающего списка.

| Вид образования.*          |
|----------------------------|
| Не выбрано 🗸               |
| Не выбрано                 |
| Аспирантура                |
| Высшее                     |
| Дополнительное образование |
| Начальное профессиональное |
| Неполное высшее            |
| Основное общее             |
| Среднее общее              |
| Среднее специальное        |

В поле «**Тип документа**» — тип документа, полученного абитуриентом при выпуске из образовательного учреждения. Вариант выбирается из выпадающего списка.

| Тип документа.*                                 |   |
|-------------------------------------------------|---|
| Не выбрано                                      | • |
| Не выбрано                                      | Â |
| Академическая справка                           | I |
| Аттестат                                        | I |
| Диплом бакалавра                                | I |
| Диплом дипломированного специалиста             | 1 |
| Диплом магистра                                 |   |
| Диплом о дополнительном образовании             |   |
| Диплом о начальном профессиональном образовании | • |

Поля «Серия документа» и «Номер документа» - серия и номер документа, полученного абитуриентом при выпуске из образовательного учреждения.

Поле «Дата выдачи» состоит из трех частей в формате ДД-ММ-ГГГГ. Вписывается дата получения абитуриентом документа об образовании.

Если абитуриент имеет документ об образовании с отличием, необходимо это подтвердить галочкой.

Аттестат/Диплом с отличием

В поле «Наименование OУ» указывается наименование образовательного учреждения, которое закончил абитуриент. Образовательные учреждения подбираются из классификатора, поэтому достаточно написать название образовательного учреждения и выбрать подходящее из списка. Если Ваше образовательное учреждение не появляется в выпадающем списке заполните поле вручную. Является обязательным полем.

В поле «**Страна ОУ**» указывается страна полученного абитуриентом при выпуске из образовательного учреждения. Страна выбирается из выпадающего списка.

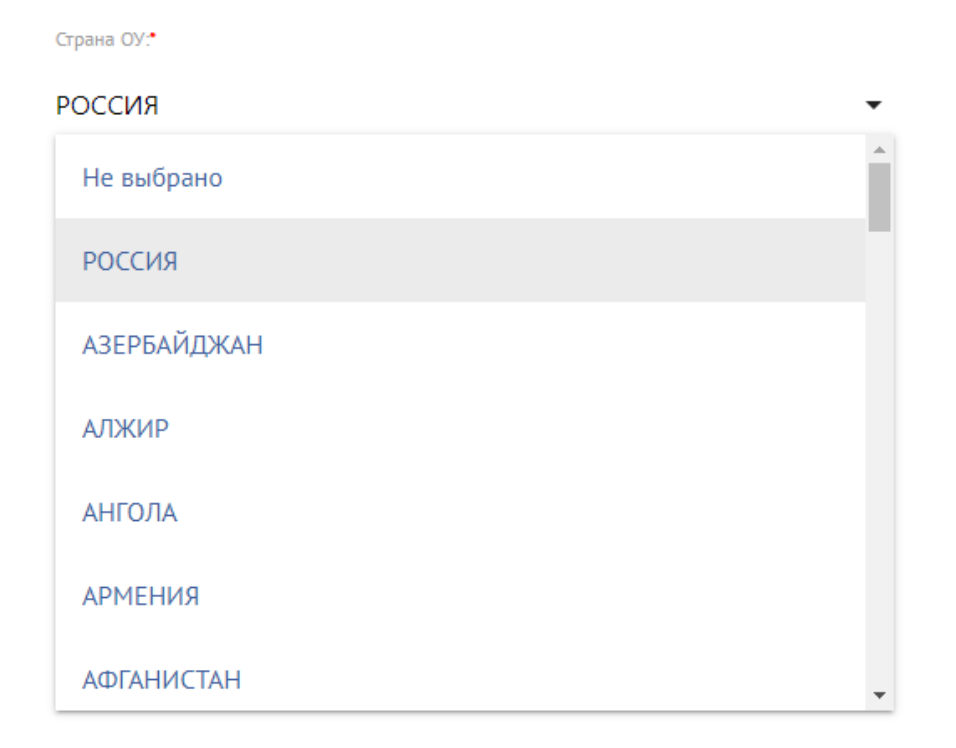

В поле **«Форма обучения ОУ»** указывается форма обучения, полученного абитуриентом при выпуске из образовательного учреждения. Вариант выбирается из списка.

| Форма обучения ОУ: |   |
|--------------------|---|
| Очная              | • |
| Не выбрано         |   |
| Заочная            |   |
| Очная              |   |
| Очно-заочная       |   |

В поле «Год окончания ОУ» вписывается год выпуска абитуриента из образовательного учреждения в формате ГГГГ.

В поле «Изучаемый иностранный язык» указывается изучаемый абитуриентом иностранный язык. Вариант выбирается из списка.

| Изучаемый иностранный язык: |   |
|-----------------------------|---|
| Не выбрано                  | • |
| Не выбрано                  |   |
| Английский                  |   |
| Немецкий                    |   |
| Русский                     |   |
| Французский                 |   |

Обязательно прикрепите скан или фотографию документа об образовании и все страницы приложения к нему.

ДОКУМЕНТ ОБ ОБРАЗОВАНИИ

# 6.5. Дополнительные файлы

Можно прикреплять сканы дополнительных документов

| ПРИКРЕПИТЬ ДОПОЛНИТЕЛЬ | ный файл:  |  |
|------------------------|------------|--|
|                        |            |  |
| Наименование:          | Номер:<br> |  |
| Дата выдачи:           |            |  |
| ДД-ММ-ГГГГ             |            |  |

# 6.6. Дополнительная информация

Для абитуриентов, **имеющих гражданство России** раздел «Дополнительная информация» выглядит следующим образом.

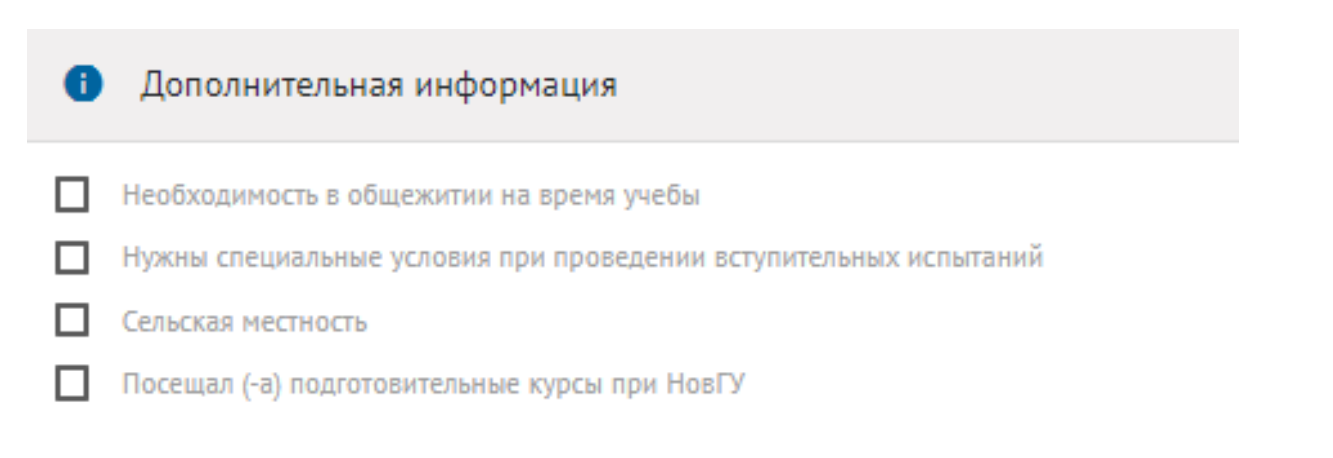

Для указания **необходимости в общежитии** на время учебы – необходимо установить флажок.

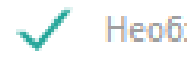

Необходимость в общежитии на время учебы

Если у абитуриента есть документально подтвержденная необходимость в организации **специальных условий при проведении вступительных испытаний** – необходимо установить флажок.

Если абитуриент имеет место регистрации в сельской местности – необходимо установить флажок.

Если абитуриент посещал подготовительные курсы при НовГУ – необходимо поставить флажок.

Для абитуриентов, имеющих иностранное гражданство раздел «Дополнительная информация» представлен следующим образом.

Дополнительная информация
 Необходимость в общежитии на время учебы
 Нужны специальные условия при проведении вступительных испытаний
 Являюсь соотечественником или имею вид на жительство

Для указания **необходимости в общежитии** на время учебы – необходимо установить флажок.

Необходимость в общежитии на время учебы

Если у абитуриента есть документально подтвержденная необходимость в организации **специальных условий при проведении вступительных испытаний** – необходимо установить флажок.

Если абитуриент, имеющий иностранное гражданство, претендует на статус «Соотечественник» или имеет вид на жительство, необходимо установить флажок.

После заполнения всех полей потребуется сохранение данных, для этого нажмите на кнопку «Сохранить анкету».

СОХРАНИТЬ АНКЕТУ

7. Вкладка Индивидуальные достижения, Олимпиады, Льготы

Во вкладке «Индивидуальные достижения, Олимпиады, Льготы» указываются индивидуальные достижения, Олимпиады, Льготы абитуриента, за которые начисляются дополнительные баллы, дающие преимущества в конкурсе. Необходимо приложить скан подтверждающего достижение документа.

| Индивиду | альные дости | жения/Олимпиа | ады/Льготы |        |                           | ДОБАВИТЬ ДОКУМЕНТ |
|----------|--------------|---------------|------------|--------|---------------------------|-------------------|
| Признак  | Тип признака | Тип документа | Реквизиты  | Кол-во | Дополнительная информация | Документ          |
|          |              |               |            |        |                           |                   |

|                    | Добавление документа | × |
|--------------------|----------------------|---|
| Признак•           | <b>H</b>             |   |
| Не выбрано         |                      | • |
| Тип признака:*     |                      |   |
| Не выбрано         |                      | • |
| Тип документа:•    |                      | • |
|                    |                      |   |
| Дата выдачи:<br>   |                      |   |
| Серия документа:*  |                      |   |
| Номер документа:*  |                      |   |
| Количество:        |                      |   |
| Дополнительная инф | ормация:             |   |

В поле «**Признак**» указывается Индивидуальное достижение, Льгота или Олимпиада, за которые начисляются баллы, дающие преимущества в конкурсе. Вариант выбирается из списка.

| Признак                   |
|---------------------------|
| Не выбрано 🝷              |
| Не выбрано                |
| Индивидуальные достижения |
| Льготы                    |

В поле **«Тип признак»** указывается признак за которые начисляются баллы, дающие преимущества в конкурсе. Вариант выбирается из списка.

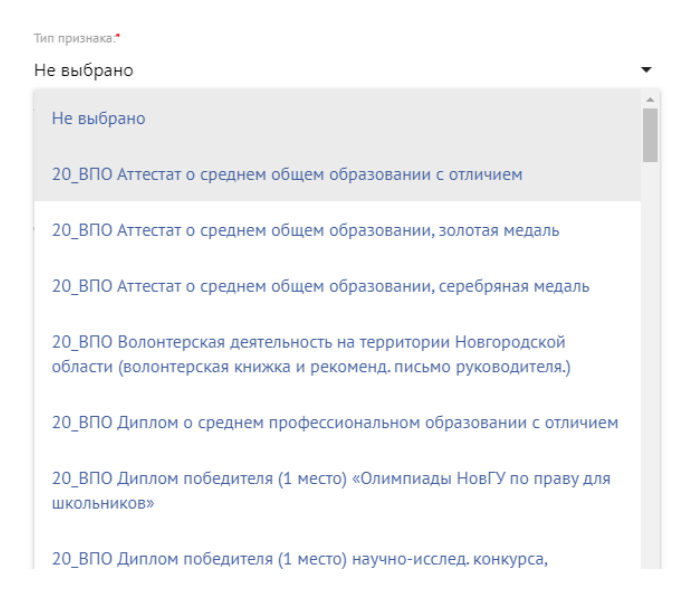

В поле «**Тип документа**» указывается документ за которые начисляются баллы, дающие преимущества в конкурсе. Вариант выбирается из списка.

| Индивидуальные достижения                                                   | • |
|-----------------------------------------------------------------------------|---|
| Тил признака.*                                                              |   |
| 20_ВПО Аттестат о среднем общем образовании с отличием                      | • |
| Тип документа.•                                                             |   |
| Не выбрано                                                                  | • |
| Не выбрано                                                                  | Î |
| Аттестат                                                                    | l |
| Волонтерская книжка                                                         | l |
| Грамота                                                                     | l |
| Диплом                                                                      | l |
| Диплом (грамота) победителя или призера соответствующего этапа<br>олимпиады | l |
| Иной документ                                                               |   |

Поле «Дата выдачи» состоит из трех частей (ДД.ММ.ГГГГ), вписывается дата выдачи документа за которые начисляются баллы, дающие преимущества в конкурсе. В поле «Серия и Номер документа» вписывается серия и номер документа за которые начисляются баллы, дающие преимущества в конкурсе. Если такие данные отсутствуют, то нужно поставить знак «-»

| Серия документа:* |                             |  |
|-------------------|-----------------------------|--|
|                   | Врелите "-" если нет номера |  |
|                   | въедите - соти нет номера   |  |

В поле «Количество» указывается количество экземпляров документа за которые начисляются баллы, дающие преимущества в конкурсе.

В поле «Дополнительная информация» указывается дополнительная информация.

Обязательно прикреплять скан документа, подтверждающего Индивидуальное достижение или Льготу нажав кнопку «Файл».

| ФАЙЛ: |           |   |  |
|-------|-----------|---|--|
|       | СОХРАНИТЬ | > |  |

После заполнения всех полей потребуется сохранение данных, для этого нажмите на кнопку «Сохранить».

## 8. Вкладка Результаты ЕГЭ

Далее можно перейти к заполнению результатов ЕГЭ. Для перехода на вкладку заполнения результатов ЕГЭ, требуется нажать на кнопку **«Результаты ЕГЭ».** 

|           | ЗАГРУЗИТЬ МОИ | 1 БАЛЛЫ ЕГЭ |           |         |
|-----------|---------------|-------------|-----------|---------|
| Предмет   | Балл          | Год сдачи   | Проверено | Удалить |
| Предмет   | Балл          | Год сдачи   | Проверено |         |
|           |               |             |           |         |
| СОХРАНИТЬ |               |             |           |         |
|           |               |             |           |         |

Если абитуриент не сдавал ЕГЭ, необходимо установить флажок.

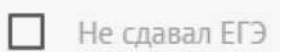

Результаты ЕГЭ заполняются автоматически для этого необходимо нажать на кнопку «Загрузить мои баллы ЕГЭ». Поиск баллов осуществляется по паспортным данным абитуриента указанные в пункте 3.2. «Паспортные данные».

#### ЗАГРУЗИТЬ МОИ БАЛЛЫ ЕГЭ

Если на момент сдачи ЕГЭ абитуриент имел другой документ, удостоверяющий личность, чем в настоящее время, то необходимо поставить флажок в поле

Ранее имел(а) паспорт (с которым сдавал(а) ЕГЭ)

и заполнить поля для этого документа.

| Ранее имел(а) паспор | т (с которым сдавал(а) EI Э) |             |       |  |
|----------------------|------------------------------|-------------|-------|--|
| Название документа.* |                              | Фамилид. *  | Имя:* |  |
| Не выбрано           |                              |             |       |  |
| Герия: <b>*</b>      | Номер:*                      | Отчество: * |       |  |
|                      |                              |             |       |  |

Если потребуется, абитуриент может добавить предмет и внести баллы по предмету.

Для подтверждения данных необходимо нажать кнопку «Сохранить».

**Внимание!** Если у Вас, на данный момент, отсутствуют результаты ЕГЭ за 2020 год, для подачи заявления необходимо внести минимальные баллы ЕГЭ по каждому предмету.

#### 9. Вкладка Выбранные направления поступления

Для подачи заявления на интересующее направление подготовки, его необходимо выбрать. Для выбора образовательной программы, перейдя на вкладку **«Выбранные направления поступления»** необходимо найти нужную специальность, пользуясь фильтрами.

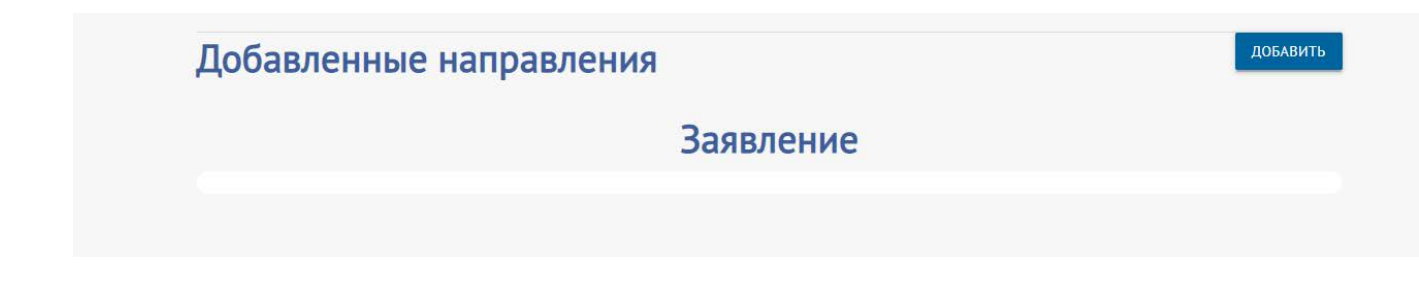

Искать Направление подготовки можно по названию, для этого в поле «Направление подготовки» необходимо ввести название специальности и нажмите кнопку «Найти».

| Добавление направлений                                                  |                             |                                                                                                    |            |
|-------------------------------------------------------------------------|-----------------------------|----------------------------------------------------------------------------------------------------|------------|
| лечебное                                                                | Уровень образования         | <ul> <li>Форма обучения</li> <li>Фо</li> </ul>                                                                 | рма оплаты |
|                                                                         |                             | найти Q                                                                                                    |            |
| 31.05.01 Лечебное дело (Английский я                                    | зык) Очная Полное возмещени | е затрат                                                                                                    |            |
| Уровень образования: <b>Специалист</b><br>Форма обучения: <b>Очная</b>  |                             | Источник финансирования: <b>Полное возмещение затрат</b><br>Образовательная программа <b>: Английский язык</b> | 🔲 Выбрать  |
| 31.05.01 Лечебное дело Очная Бюдже                                      | тная основа                 |                                                                                                    |            |
| Уровень образования: Специалист<br>Форма обучения: <b>Очная</b>         |                             | Источник финансирования: Бюджетная основа<br>Образовательная программа:                                        | 🔲 Выбрать  |
| 31.05.01 Лечебное дело Очная Полно                                      | е возмещение затрат         |                                                                                                    |            |
| Уровень образования <b>: Специалист</b><br>Форма обучения: <b>Очная</b> |                             | Источник финансирования: <b>Полное возмещение затрат</b><br>Образовательная программа:                         | 🔲 Выбрать  |
| 31.05.01 Лечебное дело Очная Целево                                     | й прием                     |                                                                                                    |            |
| Уровень образования: Специалист                                         |                             | Источник финансирования: Целевой прием                                                                         | Выбрать    |

Система предложит на выбор все возможные варианты по запрашиваемого направления подготовки. Для того, чтобы выбрать конкретное направление, можно пользоваться фильтрами.

Далее необходимо выбрать из списка значение в фильтре «Уровень образование». Уровень образования зависит от предыдущего полученного уровня образования.

| Уровень образования | • |
|---------------------|---|
| Уровень образования |   |
| Бакалавр            |   |
| Специалист          |   |

Фильтр «Форма обучения» оставляет специальности по указанной форме обучения.

| Форма обучения |
|----------------|
| Форма обучения |
| Заочная        |
| Очная          |
| Очно-заочная   |

Фильтр «Форма оплаты» оставляет специальности по указанному способу оплаты.

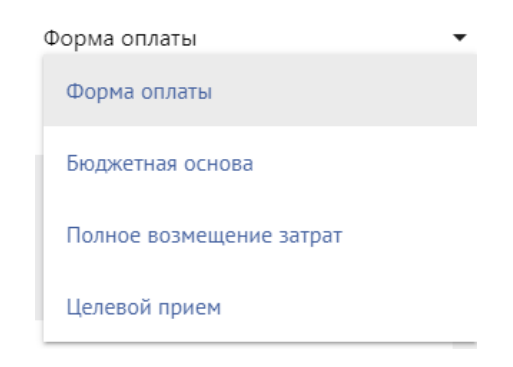

После указанных фильтров воспользуетесь кнопкой «Найти» останется специальность, отвечающая всем критериям.

| Ļ | Добавление направлений                                                 |             |                    |                                                           |   |                  |         |
|---|------------------------------------------------------------------------|-------------|--------------------|-----------------------------------------------------------|---|------------------|---------|
| Л | печебное                                                               | Специалист  | •                  | Очная                                                     | • | Бюджетная основа | <br>    |
|   |                                                                        |             | НАЙТИ              | I Q                                                       |   |                  |         |
|   | 31.05.01 Лечебное дело Очная Бюдже                                     | тная основа |                    |                                                           |   |                  |         |
|   | Уровень образования: <b>Специалист</b><br>Форма обучения: <b>Очная</b> |             | Источни<br>Образов | с финансирования: Бюджетная основа<br>ательная программа: |   |                  | Выбрать |

Для того, чтобы добавить в заявление выбранное направление подготовки, необходимо установить флажок. И нажмите на кнопку «Добавить».

| Добавление направлений                                                 |            |                                                                               |   |                  |           | × |
|------------------------------------------------------------------------|------------|-------------------------------------------------------------------------------|---|------------------|-----------|---|
| леч                                                                    | Специалист | • Очная                                                                       | • | бюджетная основа |           | • |
|                                                                        |            | найти Q                                                                       |   |                  |           |   |
| 31.05.01 Лечебное дело Очная Бюджетна                                  | ая основа  |                                                                               |   |                  |           | ^ |
| Уровень образования: <b>Специалист</b><br>Форма обучения: <b>Очная</b> |            | Источник финансирования: <b>Бюджетная основ</b><br>Образовательная программа: | a |                  | 🗸 Выбрать |   |
|                                                                        |            |                                                                               |   |                  |           |   |
|                                                                        |            |                                                                               |   |                  |           |   |
|                                                                        |            |                                                                               |   |                  |           |   |
|                                                                        |            |                                                                               |   |                  |           |   |
|                                                                        |            |                                                                               |   |                  |           |   |
|                                                                        |            |                                                                               |   |                  |           |   |
|                                                                        |            |                                                                               |   |                  |           |   |
|                                                                        |            |                                                                               |   |                  |           | - |
|                                                                        |            | ДОБАВИТЬ 📑                                                                    |   |                  |           |   |

Чтобы отправить анкету с выбранными направлениями подготовки на проверку в приемную комиссию, необходимо нажать на кнопку «Отправить заявку».

| Направление: <b>Специалист</b><br>Форма обучения: <b>Очная</b> | Источник финансирования: Бюджетная основа |  |
|----------------------------------------------------------------|-------------------------------------------|--|
| Форма сдачи экзаменов:                                         |                                           |  |
| Биология<br>ЕГЭ                                                | <ul> <li>Балл: 50</li> </ul>              |  |
|                                                                |                                           |  |
| гусский хэвик<br>ЕГЭ                                           | ▼ Балл: 50                                |  |
| Химия                                                          |                                           |  |
| EF9                                                            | ✓ Балл: 50                                |  |

#### 10. Вкладка Файлы для скачивания

После того, как заявление будет одобрено сотрудниками приемной комиссии, на вкладке **«Файлы для скачивания»** будут доступны для скачивания печатные формы заявления и согласия на зачисление.

Для скачивания файла необходимо нажать «Запросить онлайн».

| ивания                    |                                                    |                                                                                       |                                                                                                    |
|---------------------------|----------------------------------------------------|---------------------------------------------------------------------------------------|----------------------------------------------------------------------------------------------------|
| на вкладке «Выбранные наг | правления поступления»                             |                                                                                       |                                                                                                    |
| Направление               | Документ                                           | Дата загрузки                                                                         |                                                                                                    |
|                           | ۵                                                  | 19-05-2020 15:35:53                                                                   | 🔁 Запросить онлайн                                                                                                    |
|                           |                                                    |                                                                                       | 🔁 Запросить онлайн                                                                                                    |
|                           |                                                    |                                                                                       | 🔁 Запросить онлайн                                                                                                    |
|                           | ИВАНИЯ<br>на вкладке «Выбранные наи<br>Направление | ИВАНИЯ<br>на вкладке «Выбранные направления поступления»<br>Направление Документ<br>Ф | ИВАНИЯ<br>на вкладке «Выбранные направления поступления»<br>Направление Документ Дата загрузки<br>19-05-2020 15:35:53 |

После этого в столбце «Документ» появится значок .

При нажатии на него откроется заполненная форма заявления для скачивания.

Распечатанное и подписанное заявление подгружается на вкладку «Печать и загрузка документов/ Ваши документы». Для открытия формы по загрузке заявления необходимо нажать на кнопку «Заявление поступающего».

| агрузка сканированны          | ых документов                                                                                           |
|-------------------------------|----------------------------------------------------------------------------------------------------|
| БАКАЛАВР / СПЕЦИАЛИСТ         |                                                                                                    |
| Документы по направ           | злениям                                                                                                 |
| Педагогическое образование(Му | зыкальное образование (в области вокального искусства))_Очная_ИНО_Институт музыки, театра и хореографии |
| Вокальное искусство(Академиче | ское пение) Очная ИНО Институт музыки, театра и хореографии                                             |

Далее необходимо загрузить подписанное заявление, нажав на кнопку «Загрузить». По необходимости можно оставить комментарий. Необходимо нажать кнопку «Сохранить».

| Заявление поступающего |              |
|------------------------|--------------|
| Дата загрузки:         | Комментарии: |
| Статус: Не загружено   |              |
| 🛧 ЗАГРУЗИТЬ            |              |
| Комментарий:           |              |
| сохранить 🗲            |              |

#### Согласие на зачисление

Распечатанное и подписанное согласие на зачисление подгружается на вкладку «Печать и загрузка документов»/Ваши документы». Для открытия формы по загрузке согласия на зачисление, необходимо выбрать нужное направление и нажать на кнопку «Согласие на зачисление».

| Загрузка сканированных документов                                                 |                                                                   |
|-----------------------------------------------------------------------------------|-------------------------------------------------------------------|
| БАКАЛАВР / СПЕЦИАЛИСТ                                                             |                                                                   |
| Документы по направлениям                                                         |                                                                   |
| Педагогическое образование (Образование в области изобразительного и де искусства | коративно-прикладного искусства)_Очная_Факультет изобразительного |
| СОГЛАСИЕ НА ЗАЧИСЛЕНИЕ                                                            |                                                                   |

Далее необходимо загрузить подписанное согласие на зачисление, нажав на кнопку «Загрузить». По необходимости можно оставить комментарий. Необходимо нажать кнопку «Сохранить».

| Согласие на зачисление |              |
|------------------------|--------------|
| Дата загрузки:         | Комментарии: |
| Статус: Не загружено   |              |
| 🛧 ЗАГРУЗИТЬ            |              |
| Комментарий:           |              |
| сохранить 🗲            |              |

## 11 Вкладка Вступительные испытания

#### Расписание и результаты вступительных испытаний Дата Время Дисциплина Вид контроля Отметка ПРИСТУПИТЬ К ИСПЫТАНИЮ 02-06-2020 15:30 Русский язык Письменно ПРИСТУПИТЬ К ИСПЫТАНИЮ 15:30 03-06-2020 Английский язык Письменно

После того, как сотрудник приемной комиссии назначит Вас на экзамены, эта информацию отразится во вкладке «Расписание и результаты вступительных испытаний».

В назначенное время необходимо зайти в Личный кабинет и нажать на кнопку «Приступить к испытанию».

После выставления оценок за экзамен, результат появится во вкладке «Расписание и результаты вступительных испытаний» в поле «Отметка».

# 12. Вкладка Профиль

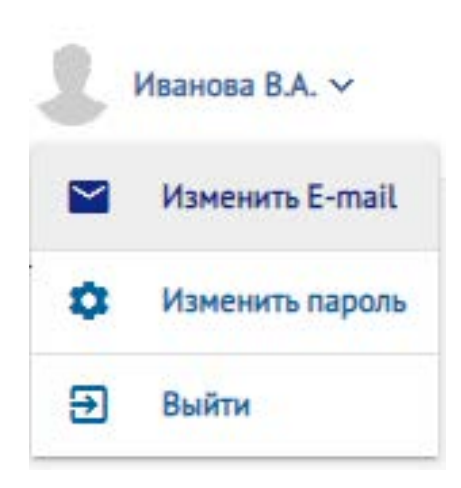

#### 12.1 Изменить E-mail

В поле «**E-mail**» при необходимости можно изменить свою Электронную почту. После заполнения поля потребуется сохранение данных, для этого нажмите на кнопку «**Сохранить**».

| Изменить E-mail |  |
|-----------------|--|
| Новый E-mail    |  |
|                 |  |
| сохранить >     |  |

12.2 Изменить пароль

Поле «Изменение Пароля» позволяет изменить пароль пользователя.

В поле следует указать старый пароль и набрать новый пароль, подтвердить пароль и нажать кнопку «Сохранить».

| Лзм     | енить пароль       |  |
|---------|--------------------|--|
| Старый  | пароль: •          |  |
| Новый г | ароль: *           |  |
| Повтори | пе новый пароль: * |  |
| сохран  | ить                |  |

Желаем Вам успешного поступления !